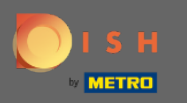

Pentru a reseta parola, trebuie să deschideți pagina principală a rezervării DISH : https://reservation.dis h.co/ și să faceți clic pe autentificare.

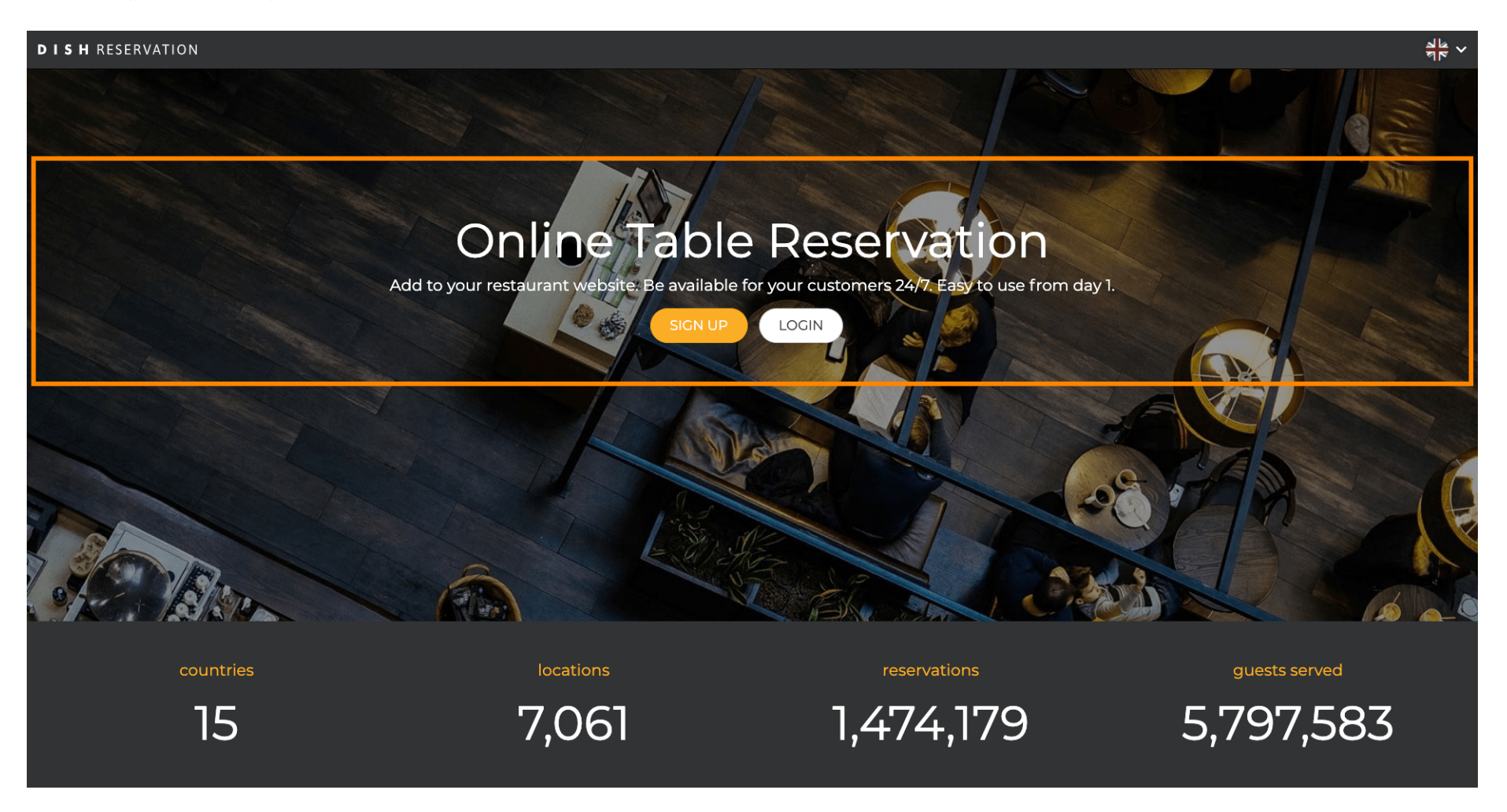

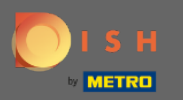

## Faceți clic pe " Ați uitat parola? " pentru a începe să resetați parola.

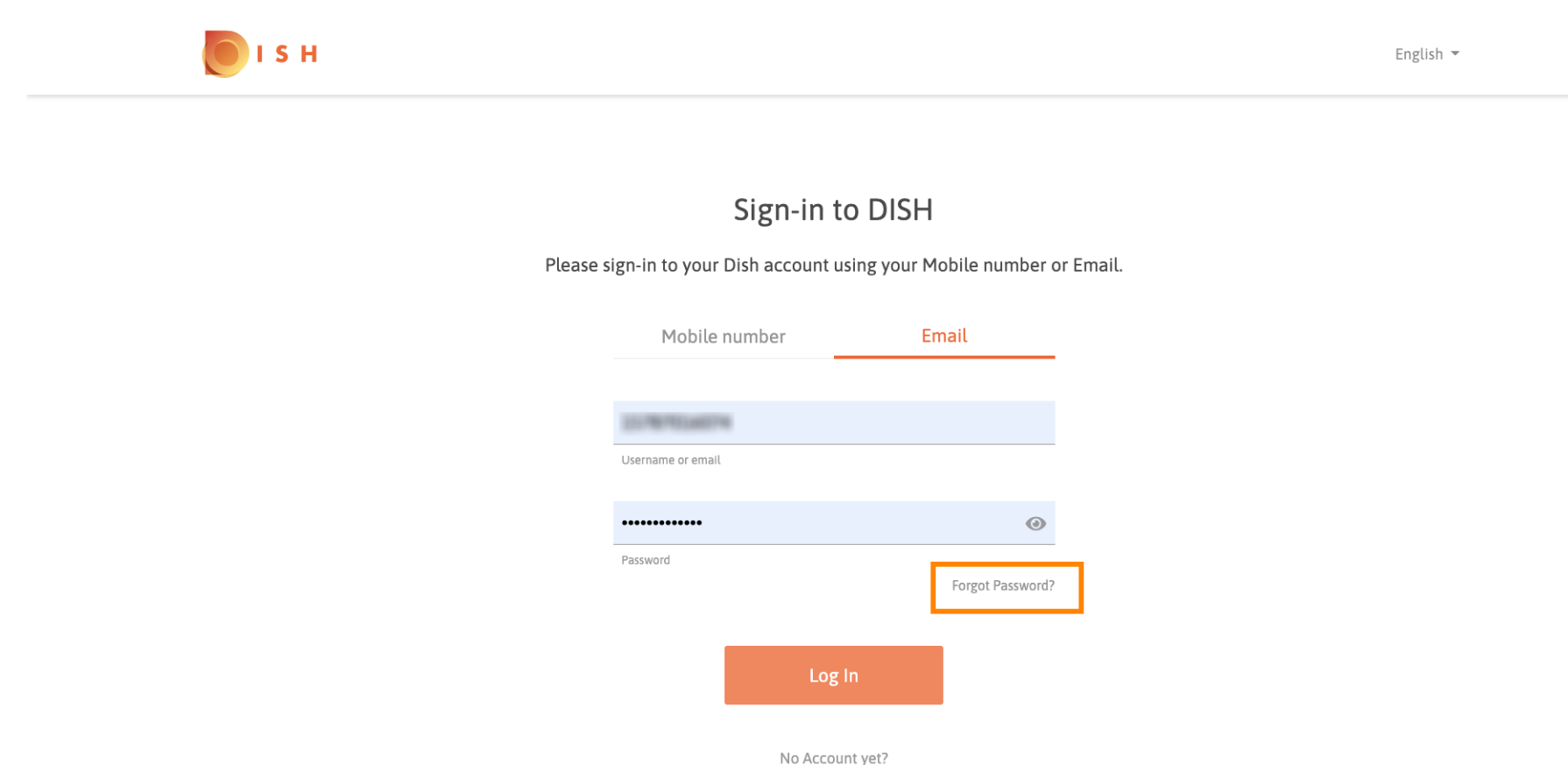

Sign up

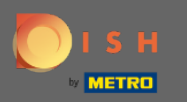

Puteți utiliza fie adresa de e-mail, fie numărul de telefon mobil conectat la cont. Ambele vor duce la primirea unui cod de verificare pe telefonul mobil.

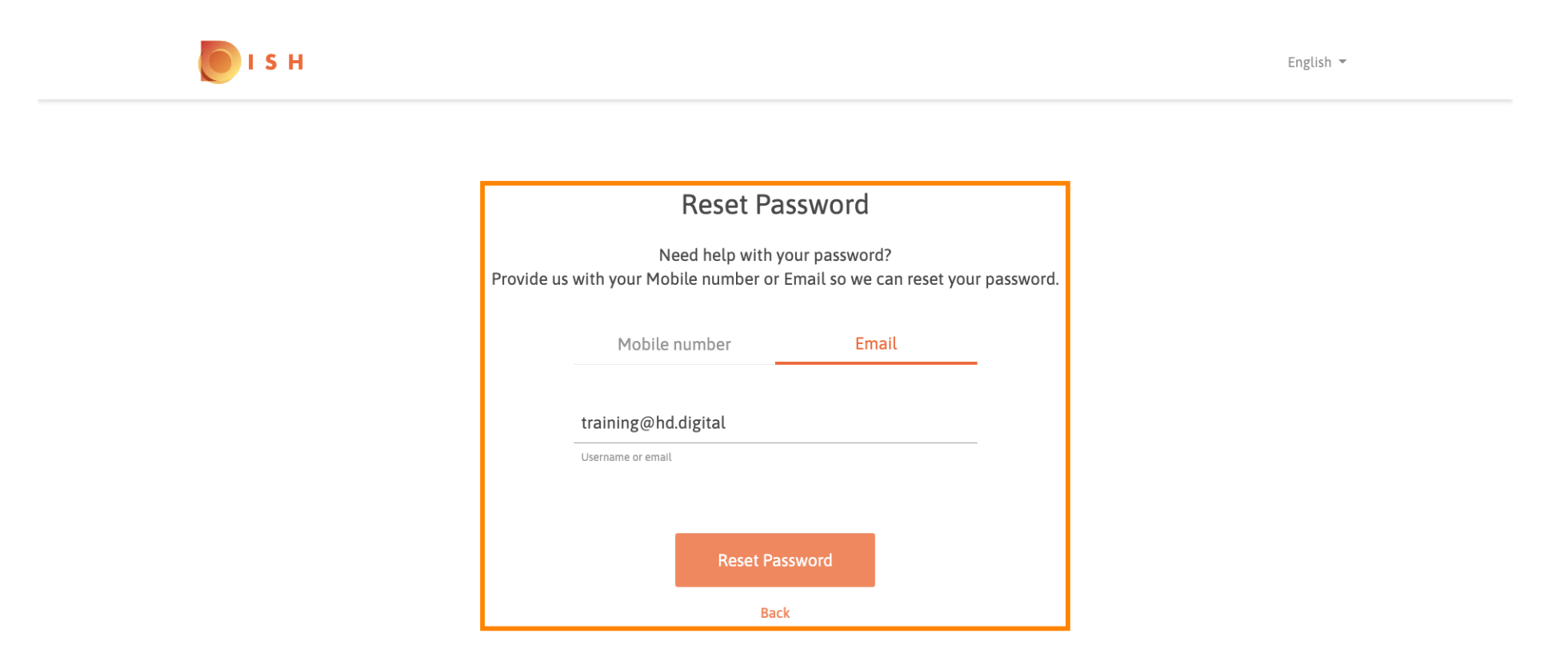

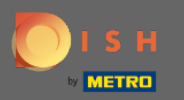

Faceți clic pe resetare parolă pentru a continua cu pasul următor.

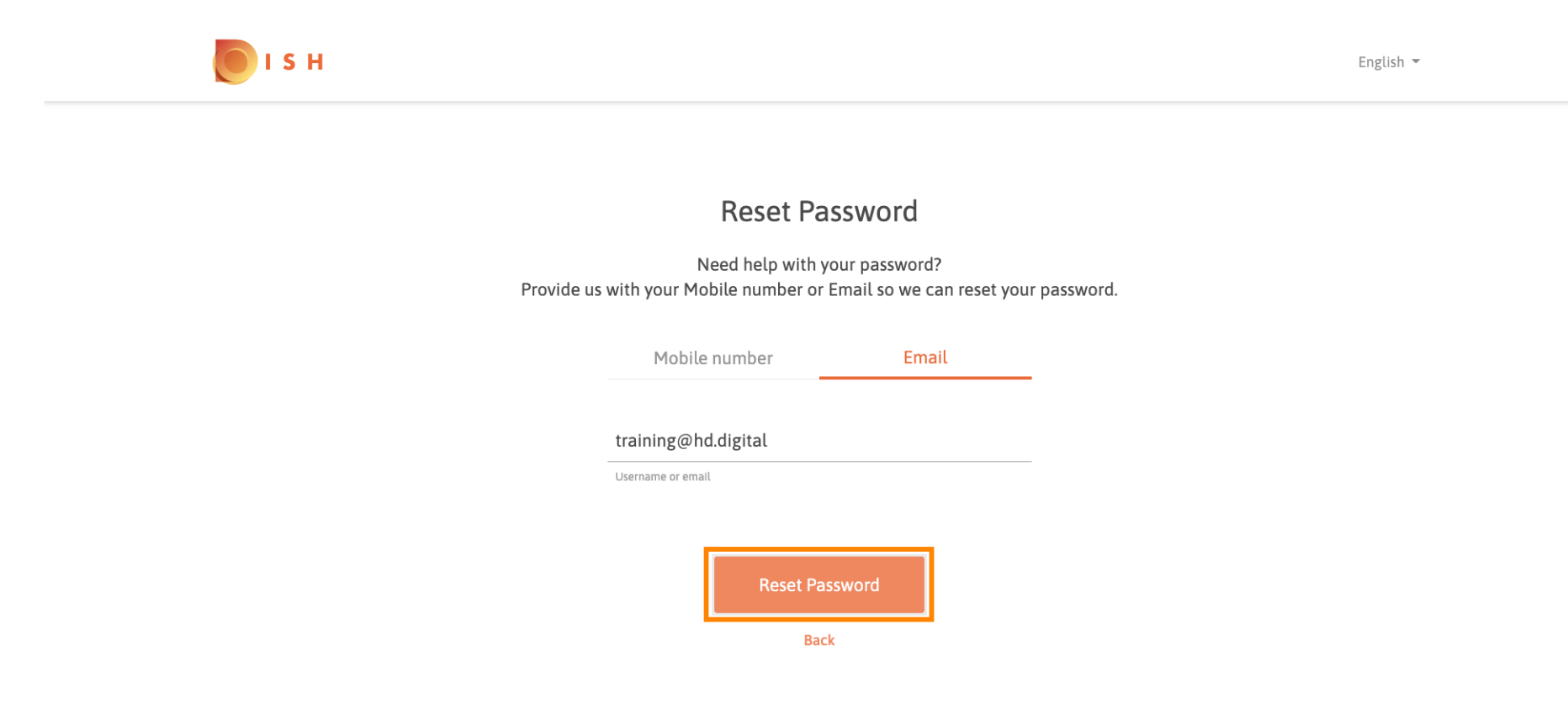

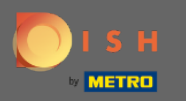

Introdu codul primit și faceți clic pe trimite pentru a vă verifica. Notă: Dacă codul nu este introdus în mai puțin de 30 de secunde, va fi trimis un nou cod. De asemenea, puteți retrimite un cod manual.

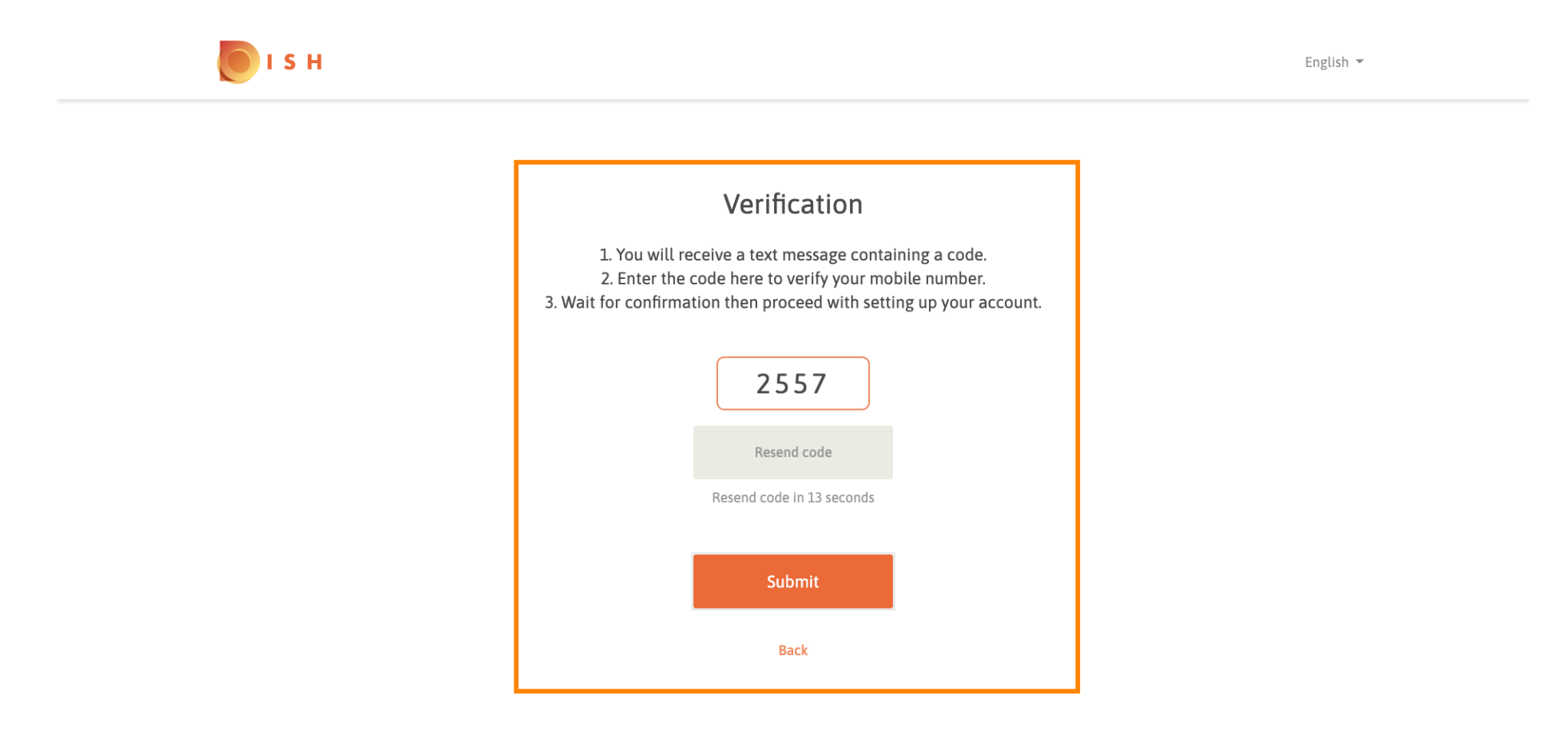

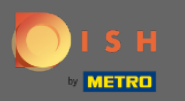

Acum introduceți noua parolă. Pentru a confirma parola, introduceți-o a doua oară. Faceți clic pe trimite pentru a finaliza resetarea parolei.

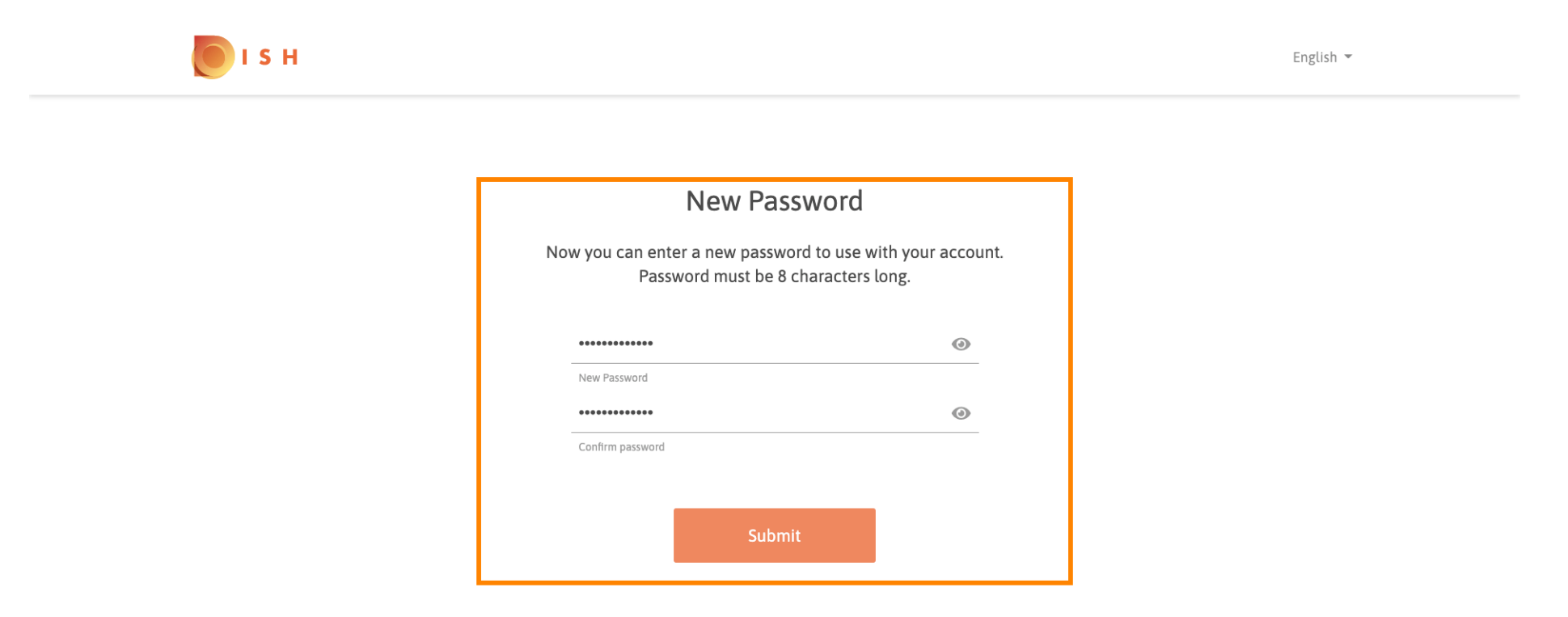

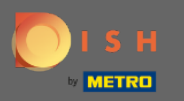

**(i)** 

## Asta e. Esti gata. Acum veți fi conectat automat și veți fi direcționat către tabloul de bord.

| DISH RESERVATION                                       |                                                                                                    |                           |   |                |       | Test Bistro Training     | মুদ<br>শ্ৰদ্ধ ~ | •       |
|--------------------------------------------------------|----------------------------------------------------------------------------------------------------|---------------------------|---|----------------|-------|--------------------------|-----------------|---------|
| Reservations                                           | Have a walk-in customer? Received a reservation request over phone / email? Don't forget to add it to your reservation book! |                           |   |                |       |                          |                 |         |
| 🎢 Menu 🛎 Guests                                        | Mon, 20/07/2020 - Mon, 20/07/2020                                                                                            |                           | 0 | <b>&amp;</b> 0 | Print |                          |                 |         |
| eedback                                                | All                                                                                                    | ○ Completed               | 0 | Upcoming       |       |                          |                 |         |
| ₩ Reports                                              |                                                                                                    |                           |   |                |       |                          |                 |         |
| 🌣 Settings 👻                                           |                                                                                                    |                           |   |                |       |                          |                 |         |
| <sup>®</sup> Help                                      |                                                                                                    | No reservations available | e |                |       |                          |                 |         |
|                                                        |                                                                                                    |                           |   |                |       |                          |                 |         |
| ioo many guests in house?<br>Pause online reservations | Designed by Hospitality Digital GmbH. All rights reserved.                                                                   |                           |   |                |       | FAQ   Terms of use   Imp | rint   Data     | Privacy |